# **Microsoft Word UI Mod Links**

## Charles Kenyon(<u>wordfaq@addbalance.com</u>)

## Web Pages

- QAT Modification my page
- Modifying the Quick Access Toolbar (QAT) in Microsoft Word
- QAT Size and Spacing Changes 2010-2024 (365)
- <u>QAT Where to Store Modifications</u>
- <u>QAT Show/Hide Labels New Experience</u>
- Files that hold QAT Modifications
- Modifying Pop-up Text and Icons in the QAT
- Adding Macros to the QAT
- Adding Building Blocks and AutoText to the QAT
- Mac: Modifying the Quick Access Toolbar (QAT) in Microsoft Word for the Mac
- Adding Groups/Galleries and Menus the Quick Access Toolbar (QAT) in Microsoft Word
- <u>QAT Modification sample templates</u>
- Displaying the Quick Access Toolbar (QAT) in Microsoft Word Above or Below the Ribbon
- Assigning Keyboard Shortcuts in Microsoft Word 2007-2024 (365) my article
- <u>Getting the Ribbon to Show Up in Microsoft Word</u> my article
- Ribbon Modification
- <u>Modifying the Ribbon in Microsoft Word</u> (through interface)
- <u>Customize the Office Ribbon (It doesn't take rocket science) by Greg Maxey</u>
- <u>Ribbon\QAT User Interface</u> by Greg Maxey, MVP
- <u>Customize the Ribbon in Word</u> (Microsoft Support)
- <u>How I Customized the Microsoft Word Toolbar for Ultimate Productivity</u> HowToGeek
- How to customize the Quick Access Toolbar in Word for Mac (Microsoft Support)
- How to Modify the Quick Access Toolbar in Microsoft Word

#### Videos:

- <u>Time-Saving Tricks to Customize Your Word Quick Access Toolbar</u> Dawn Bjork (8 min)
- <u>How to Customize the Ribbon in Word</u> Erin Wright Writing (8 min)
- <u>How to customize the Ribbon in Word for Mac</u>- Marc Ronhovde (11 min)

Remember, if you share Ribbon customizations created through the User Interface, your shared customizations will **overwrite any existing ribbon or QAT customizations** existing (that were created through the interface). The same is true for any QAT modifications saved for all documents.

#### Downloads (mostly from my site)

• <u>Styles QAT Add-In (gives you access to many style features</u> regardless of which ribbon tab is displayed)

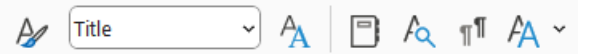

Controls from left to right...

- [Quick] Styles Gallery from Home Tab
- o Legacy Styles Dropdown
- Styles Pane (More control over more styles)
- Styles Organizer (copy styles from one document/template to another)
- Style Inspector (What is set/controlled by this style?)
- o Style Separator (Allows two paragraph styles in one logical visible paragraph)
- o [Quick] Style Sets (Change all of the [Quick] Styles at once with preview)
- <u>Recent File QAT Add-In for Word 2013-2024 (365)</u> (instant access to Recent Files list)
- FileNew Classic Dialog Add-In (give easy access to legacy FileNew dialog)

| New ×                   |                                |                           |               |                       |           |                                                |                             |                  |
|-------------------------|--------------------------------|---------------------------|---------------|-----------------------|-----------|------------------------------------------------|-----------------------------|------------------|
| Editorium<br>General    | Legal Pleadings<br>Access Data | Appellate F<br>Letters Ot | Her Documents | Crim Def M<br>Reports | a<br>Resu | CrmDef11a<br>umes Auto<br>e III III<br>Preview | Jury Instru<br>text Backup  | More<br>customUI |
|                         |                                |                           |               |                       |           | Previ                                          | ew not availa<br>ew<br>nent | emplate          |
| Attach                  | Test AutoCorr                  | ert AutoCo                | rrect AutoCo  | rrect                 |           | •                                              | 0.                          |                  |
| Templates on Office.com |                                |                           |               |                       |           | OK Cancel                                      |                             |                  |

(An alternative File New dialog from Word 97-2003)

- 2003 WordArt Add-In for 2010-2024 (365) (QAT button gives access to older WordArt)
- <u>Keyboard Shortcuts for Paragraph and Section Symbols</u>
- <u>Heading Style Keyboard Shortcuts Add-In for Headings 4-9</u>
- <u>DateStamp with dialog Add-In</u> (uses AutoText gallery and macros)
- <u>Continuous Page Numbering Add-In</u> Ribbon (adds control to header/footer ribbon tab)
- Gender Toolbar Add-In Ribbon (fields that can be set to change words by gender)

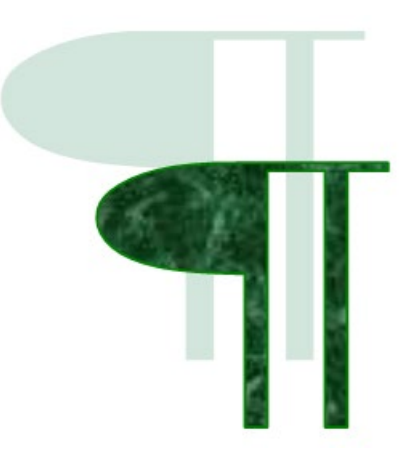